# Configure Self-Provisioning Feature on CUCM (URL Based)

# Contents

Introduction Prerequisites Requirements Components Used What is Self-Provisioning? Configure Services Associated with Self-Provisioning End User experience on the Phone Troubleshoot Logs to be Collected Common Errors seen in UDS logs and their solutions: Known Defects Related Information

# Introduction

This document describes how to configure Self-Provisioning Feature on Cisco Unified Communications Manager (CUCM) (URL Based).

# Prerequisites

## Requirements

Cisco recommends that you have knowledge of these topics:

- Cisco Unified Communication Manager.
- Voice over Internet Protocol (VoIP)
- Phone Registration Process.

## **Components Used**

The information in this document is based on Cisco Unified Communications Manager 10.5

The information in this document was created from the devices in a specific lab environment. All of the devices used in this document started with a cleared (default) configuration. If your network is live, make sure that you understand the potential impact of any command.

## What is Self-Provisioning?

Self-Provisioning is a feature introduced in the 10.x release of Cisco's Unified Communications Manager (CUCM). It provides a **plug and play** type of functionality that simplifies the phone deployment process. Using **auto-registration**, some template and profile configurations, along with an IVR service, CUCM administrators have the ability to deploy phones with minimal upfront configuration.

Note: Self-Provisioning works only for the Auto-Registered Phones.

# Configure

#### 1. Create a Universal Device Template (UDT)

Step 1. Navigate to **User management > User Phone add > Universal Device Template** and Add New Template.

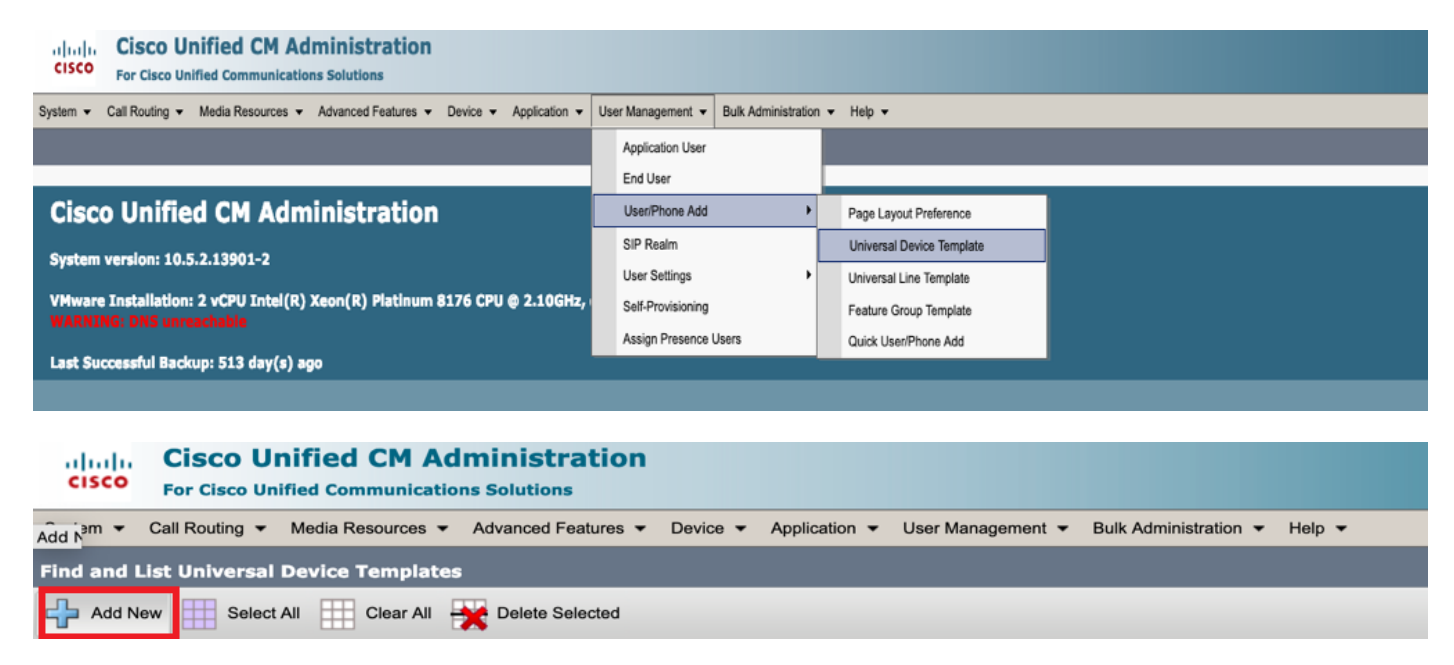

Step 2. Apply the Configuration that you expect the phones to take after auto registration, to the new UDT, (Device pool/Sip Profile/Device security profile/Phone Button Template)

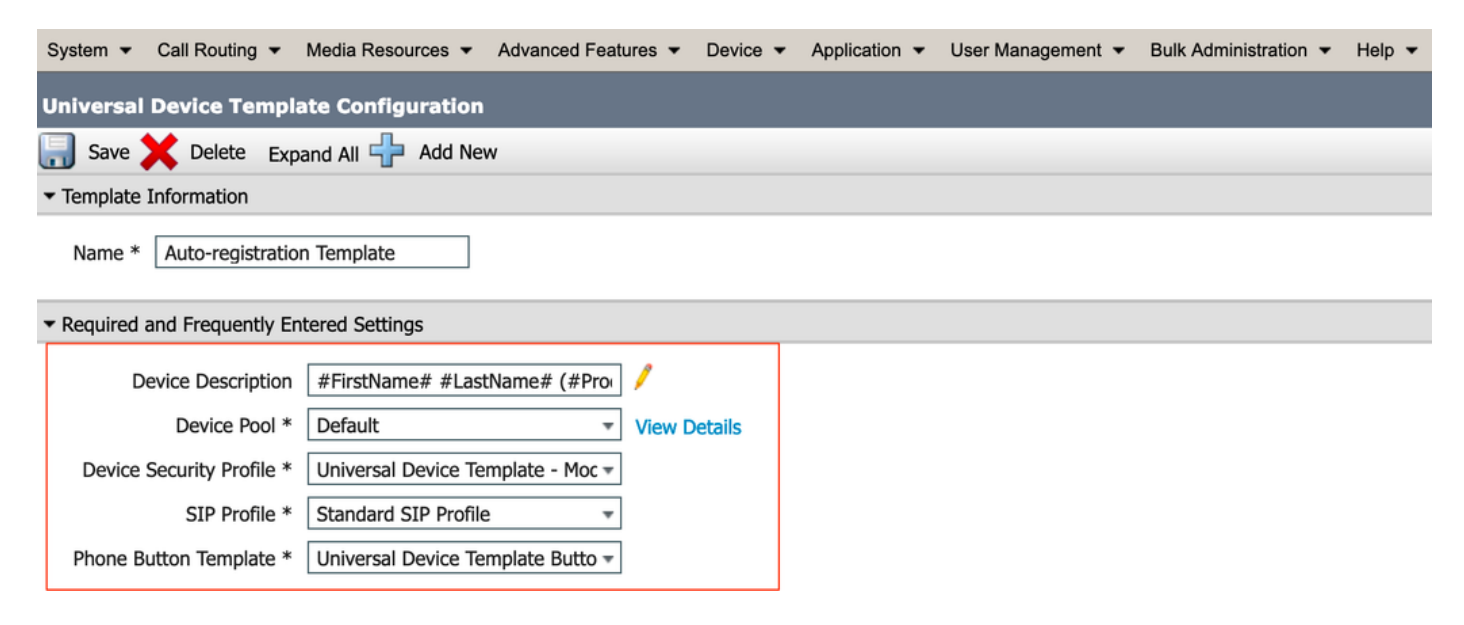

Step 3. Add The Self Provisioning URL to CUCM, as shown in the image.

| System - Call Routing - Media I                    | Resources  Advanced Features  Device  Application  User Managem | eent ▼ Bulk Administration ▼ Help ▼ |
|----------------------------------------------------|-----------------------------------------------------------------|-------------------------------------|
| Universal Device Template Co                       | nfiguration                                                     |                                     |
| Save 🗙 Delete Expand All                           | 🕂 Add New                                                       |                                     |
| <ul> <li>Device Settings</li> </ul>                |                                                                 |                                     |
| Device Routing                                     |                                                                 |                                     |
| Phone Settings                                     |                                                                 |                                     |
| <ul> <li>Protocol Settings</li> </ul>              |                                                                 |                                     |
| Phone Buttons Configuration                        |                                                                 |                                     |
| ► IP Phone Services Subscription                   |                                                                 |                                     |
| <ul> <li>Security Settings</li> </ul>              |                                                                 |                                     |
| <ul> <li>Service Configuration Settings</li> </ul> |                                                                 |                                     |
| Information Defau                                  | lt 🔻                                                            |                                     |
| Directory Defau                                    | ult 🔻                                                           |                                     |
| Messages Defa                                      | ult 🔻                                                           |                                     |
| Services Defa                                      | ult 🔻                                                           |                                     |
| Authentication Server Defau                        | ult 🔻                                                           |                                     |
| Proxy Server Defau                                 | ult 🔻                                                           |                                     |
| Idle Over                                          | ide  https://10.106.114.151/cucm-uds/private/sell               |                                     |
| Idle Timer (seconds) Over                          | ide 🔻 🛛 1                                                       |                                     |
| Secure Authentication URL Defau                    | ilt 🔻                                                           |                                     |
| Secure Directory URL Defau                         | ilt 🔻                                                           |                                     |
| Secure Idle URL Defau                              | ilt 🔻                                                           |                                     |
| Secure Information URL Defau                       | ilt 🔻                                                           |                                     |
| Secure Messages URL Defau                          | lit 👻                                                           |                                     |
| Secure Services URL Defau                          | lit 🔻                                                           |                                     |
| Services Provisioning *                            | Default                                                         |                                     |

Note: Self Provisioning URL Format is, https://<callManager>/cucm-uds/private/selfProvision

#### 2. Create Universal LineTemplate (ULT)

#### Step 1. Navigate to User management >> User/Phone Add >> User Line Template.

| cisco    | Cisco UI<br>For Cisco Un | nified CM Ad      | ministration        |          |                       |    |                   |                    |     |                           |  |
|----------|--------------------------|-------------------|---------------------|----------|-----------------------|----|-------------------|--------------------|-----|---------------------------|--|
| System 👻 | Call Routing 🔻           | Media Resources 🔻 | Advanced Features 👻 | Device 👻 | Application $\bullet$ | Us | er Management 🔻   | Bulk Administratio | n 🔻 | Help 👻                    |  |
|          |                          |                   |                     |          |                       |    | Application User  |                    |     |                           |  |
|          |                          |                   |                     |          |                       |    | End User          |                    |     |                           |  |
| Cisc     | o Unifie                 | d CM Adm          | inistration         |          |                       |    | User/Phone Add    | •                  |     | Page Layout Preference    |  |
|          |                          |                   |                     |          |                       |    | SIP Realm         |                    |     | Universal Device Template |  |
| System   | version: 10.5            | 5.2.13901-2       |                     |          |                       |    | User Settings     | •                  |     | Universal Line Template   |  |
| VMware   | e Installation:          | 2 vCPU Intel(R)   | Xeon(R) Platinum    | 8176 CPU | @ 2.10GHz,            |    | Self-Provisioning |                    |     | Feature Group Template    |  |

Step 2. Add the Route partition and CSS that is expected on the Phone after Auto Registration.

| System - Call Routing - Media Resour       | ces - Advanced Features - | Device - Applic | ation 👻 User Management 👻 | Bulk Administration 👻 | Help 👻 |
|--------------------------------------------|---------------------------|-----------------|---------------------------|-----------------------|--------|
| Universal Line Template Configura          | tion                      |                 |                           |                       |        |
| 🔚 Save 🗙 Delete Expand A                   | II 🕂 Add New              |                 |                           |                       |        |
| <ul> <li>Template Information</li> </ul>   |                           |                 |                           |                       |        |
| Name * Sample Line Temp                    | late with TA Urgent Pri   | ority           |                           |                       |        |
| <ul> <li>Required and Frequentl</li> </ul> | y Entered Settings        |                 |                           |                       |        |
| Line Description:                          | #FirstName# #LastNam      | e# (# 🥬         |                           |                       |        |
| Route Partition:                           | PT-Intra                  | -               |                           |                       |        |
| Voice Mail Profile:                        |                           | •               |                           |                       |        |
| Calling Search Space:                      | CSS-Inter                 | -               |                           |                       |        |
| Alerting Name:                             | #FirstName# #LastNam      | e#              | -                         |                       |        |
| External Call Control Profile:             |                           | -               |                           |                       |        |

Step 3. This Universal Device Template and Universal Line Template should be linked with Autoregistration so that the Phones can take the Configuration when Auto-Registered.

3. Add the Templates to CUCM node for **Auto-registration** Configuration and navigate to **System** > **Cisco Unified CM**, as shown in the image.

| CISCO For Cisco Uni     | nified CM Administration                                                                                      |
|-------------------------|----------------------------------------------------------------------------------------------------|
| System - Call Routing - | Media Resources • Advanced Features • Device • Application • User Management • Bulk Administration • Help •   |
| Server                  |                                                                                                    |
| Cisco Unified CM        |                                                                                                    |
| Cisco Unified CM Group  | Administration                                                                                                |
| System - Call Routing   | ✓ Media Resources ✓ Advanced Features ✓ Device ✓ Application ✓ User Management ✓ Bulk Administration ✓ Help ✓ |
| Cisco Unified CM Cor    | nfiguration                                                                                                   |
| 🔚 Save 🎦 Reset          | Apply Config                                                                                                  |
| - Status                |                                                                                                    |
| i Status: Ready         |                                                                                                    |
|                         |                                                                                                    |
| Cisco Unified Comm      | unications Manager Information                                                                                |
| Cisco Unified Commun    | nications Manager: CM_UCM-PUB10 (used by 74 devices)                                                          |
| - Server Information -  |                                                                                                    |
|                         | 1                                                                                                    |
| Cisco Unified Commun    | vications Manager Server* 10.106.114.151                                                                      |
| Cisco Unified Commun    | nications Manager Name* Icm. ucm-PUB10                                                                        |
| Description             |                                                                                                    |
|                         | 10.106.114.151                                                                                                |
| Location Bandwidth Ma   | anager Group < None > C                                                                                       |
| - Auto-registration In  | formation                                                                                                    |
| Universal Device Terror | hate* Auto-registration Template                                                                              |
|                         | to* Correlation Template                                                                                      |
| Charties Director N     | sample Line Template with TAG usage examples V                                                                |
| Starting Directory Nun  | nder" 1000                                                                                                    |

4. Add a New User Profile for Self Provisioning.

Step 1. Navigate to User Management > User Settings > User Profile, as shown in the image.

| Cisco Unified CM Administration<br>For Cisco Unified Communications Solutions                                                                                                    |     |                                   |      |                               |                                                                            |
|----------------------------------------------------------------------------------------------------|-----|-----------------------------------|------|-------------------------------|----------------------------------------------------------------------------|
| System   Call Routing   Media Resources   Advanced Features   Device   Application                                                                                                    | Us  | er Management 👻 Bulk Administrati | on 👻 | Help 🔻                        |                                                                            |
|                                                                                                    |     | Application User                  |      |                               |                                                                            |
|                                                                                                    |     | End User                          |      |                               |                                                                            |
| Cisco Unified CM Administration                                                                                                    |     | User/Phone Add                    | ·    |                               |                                                                            |
|                                                                                                    |     | SIP Realm                         |      |                               |                                                                            |
| System version: 10.5.2.13901-2                                                                                                    |     | User Settings                     | •    | Credential Policy Default     |                                                                            |
| VMware Installation: 2 vCPU Intel(R) Xeon(R) Platinum 8176 CPU @ 2.10GHz,                                                                                                    |     | Self-Provisioning                 |      | Credential Policy             |                                                                            |
| WARNING: DNS unreachable                                                                                                    |     | Assign Presence Users             |      | Role                          |                                                                            |
| Last Successful Backup: 514 day(s) ago                                                                                                    | -   |                                   |      | Access Control Group          |                                                                            |
|                                                                                                    |     |                                   |      | Application User CAPF Profile |                                                                            |
| Iser administrator last logged in to this cluster on Friday, February 15, 2019 8:57:30 PM CST, to                                                                                                    | noc | le 10.106.114.151, from 10.142.1  | 8    | End User CAPF Profile         |                                                                            |
| apyright © 1999 - 2015 Cisco Systems. Inc.                                                                                                    |     |                                   |      | UC Service                    |                                                                            |
| Il rights reserved.                                                                                                    |     |                                   |      | Service Profile               |                                                                            |
| his product contains cryptographic features and is subject to United States and local country laws governing import, export, transfer and use.<br>sers are responsible for compliance with U.S. and local country laws. By using this product you agree to comply with applicable laws and regula |     |                                   |      | User Profile                  | oes not imply third-party authority<br>S. and local laws, return this proc |

Step 2. Add the User Device Template, User Line Template and Check the Allow End User to Provision their Own Phone CheckBox.

| System - Call Routing - Media Res    | sources 🔻 Advanced Features 🔻  | Device 🔻 | Application 👻 | User Management | ▼ Bulk Administration ▼ | Help 🔻 |
|--------------------------------------|--------------------------------|----------|---------------|-----------------|-------------------------|--------|
| User Profile Configuration           |                                |          |               |                 |                         |        |
| 🔚 Save 🗙 Delete 🕂 Add Ne             | <b>v</b> ,                     |          |               |                 |                         |        |
| – Status –                           |                                |          |               |                 |                         |        |
| i Status: Ready                      |                                |          |               |                 |                         |        |
| User Profile                         |                                |          |               |                 |                         |        |
| Name* selfpro                        |                                |          |               |                 |                         |        |
| Description                          |                                |          |               |                 |                         |        |
| Make this the default User Profile   | e for the system               |          |               |                 |                         |        |
|                                      | ·                              |          |               |                 |                         |        |
| -Universal Device Template           |                                |          |               |                 |                         |        |
| Desk Phones                          | Auto-registration Template     |          | 🔾 Vie         | w Details       |                         |        |
| Mobile and Desktop Devices           | Auto-registration Template     |          | 🔾 Vie         | w Details       |                         |        |
| Remote Destination/Device Profiles   | Auto-registration Template     |          | ᅌ Vie         | w Details       |                         |        |
| – Universal Line Template –          |                                |          |               |                 |                         |        |
| Universal Line Template Sample Li    | ne Template with TAG usage exa | amples ᅌ | View Details  |                 |                         |        |
| - Self-Provisioning                  |                                |          |               |                 |                         |        |
| Allow End User to Provision their    | own phones                     |          |               |                 |                         |        |
| Limit Provisioning once End User has | s this many phones 10          |          |               |                 |                         |        |

**Note**: These Setting Are Applied When the Users try to Self-Provision the Devices with Their own Extensions.

**Note**: You Can Also set a Maximum Limit to Users for Number of Devices After Which the Self Provisioning would not work for Users.

E.g.: if User has 9 devices assigned already Since the Maximum limit in Above screenshot is set to 10, User can self-provision only one Device.

**Note**: If the **Allow End User to Provision their Own Phone** Check-box is left unchecked. Self-Provisioning would not work for Users.

#### 5. Create a Feature Group Template and Assign the User Profile. Navigate to User Management > User/Phone Add > Feature Group Template, and click on Add New.

| CISCO Unified CM Administration<br>For Cisco Unified Communications Solutions                                                                                                    |                                                                                                    |
|----------------------------------------------------------------------------------------------------|----------------------------------------------------------------------------------------------------|
| System   Call Routing  Media Resources  Advanced Features  Device  Application                                                                                                    | User Management 👻 Bulk Administration 👻 Help 👻                                                        |
|                                                                                                    | Application User                                                                                      |
|                                                                                                    | End User                                                                                              |
| Cisco Unified CM Administration                                                                                                    | User/Phone Add   Page Layout Preference                                                               |
| System version: 10.5.2.13901-2                                                                                                    | SIP Realm Universal Device Template                                                                   |
| VMware Installation: 2 vCPU Intel(R) Xeon(R) Platinum 8176 CPU @ 2.10GHz,                                                                                                    | Self-Provisioning Feature Group Template                                                              |
|                                                                                                    | Assign Presence Users Quick User/Phone Add                                                            |
| Last Successful Backup: 514 day(s) ago                                                                                                    |                                                                                                    |
| System ▼ Call Routing ▼ Media Resources ▼ A                                                                                                    | dvanced Features                                                                                      |
| Feature Group Template Configuration                                                                                                    |                                                                                                    |
| 🔚 Save 💢 Delete 🖵 Add New                                                                                                    |                                                                                                    |
| Feature Group Template         Name *       self_fg         Description                                                                                                    |                                                                                                    |
| <ul> <li>Features</li> <li>Home Cluster</li> <li>Enable User for Unified CM IM and Presence (Cor</li> <li>Include meeting information in Presence(Require</li> </ul>                                                  | nfigure IM and Presence in the associated UC Servi<br>s Exchange Presence Gateway to be configured on |
| Services Profile Use System Default                                                                                                    | View Details                                                                                          |
| User Profile selfpro                                                                                                    | View Details                                                                                          |
| <ul> <li>Allow Control of Device from CTI</li> <li>Enable Extension Mobility Cross Cluster</li> <li>Enable Mobility</li> <li>Enable Mobile Voice Access</li> <li>Maximum Wait Time for Desk Pickup * 10000</li> </ul> |                                                                                                    |

6. Create a user from **Quick user/phone add** page, and Add the **Feature Group Template**.

Step 1. Navigate to **User management > User Phone Add > Quick User /Phone Add**, as shown in the image.

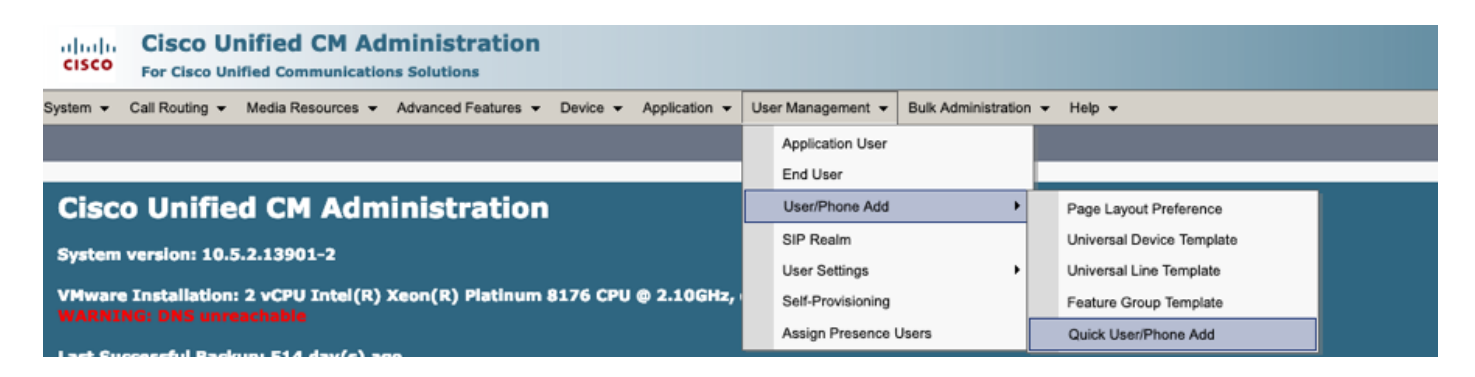

Step 2. Add the **Standard CCM End Users** under Access Control Group membership.

| System - Call Routing  | 🔹 Media Resources 👻 Advanced Features 👻 Device 👻 Application 👻 User Management 👻 Bulk Administration 👻 Help 👻 |
|------------------------|----------------------------------------------------------------------------------------------------|
| Quick User/Phone Ac    | ld                                                                                                    |
| 🔚 Save                 |                                                                                                    |
| User Information       |                                                                                                    |
| First Name             | akash                                                                                                    |
| Middle Name            |                                                                                                    |
| Last Name *            | sethi                                                                                                    |
| User ID *              | aksethi                                                                                                    |
| Feature Group Template | self_fg  View Details                                                                                         |
|                        |                                                                                                    |
| Access Control Group   | Membership                                                                                                    |
| User is a member of:   |                                                                                                    |
|                        |                                                                                                    |
|                        |                                                                                                    |
| Access Control         | Group Membership                                                                                              |
| User is a member       | of: Standard CCM End Users                                                                                    |
| L                      |                                                                                                    |

Step 3. Add an extension in the extension field to the User, click on + Icon under Action to enable the Field.

| Access Control Group   | Membership             |                            |   |      |
|------------------------|------------------------|----------------------------|---|------|
| User is a member of:   | Standard CCM End Users | ▼ ⋕ =                      |   |      |
| Credentials            |                        |                            |   |      |
| Use default credential |                        |                            |   |      |
| Password               |                        |                            |   |      |
| Confirm Password       |                        |                            |   |      |
| PIN                    |                        |                            |   |      |
| Confirm PIN            |                        |                            |   |      |
|                        |                        |                            |   | ,    |
| Extensions             |                        |                            |   |      |
| Order Extension        |                        | Line Primary URI/Partition |   | Acti |
|                        | * New                  |                            | 1 | +    |

Step 3. If a New Extension is to be created Click on **New** and Add a New DN. (As Shown in the image option 1). If the Extension already Exists on CUCM and is to be assigned to User, Choose that from Dropdown menu shown in option 2 of the image here.

| ccess Control Group Membership                        |
|-------------------------------------------------------|
| ser is a member of:<br>Standard CCM End Users         |
| redentials                                            |
| ] Use default credential                              |
| Password                                              |
| Confirm Password                                      |
| PIN                                                   |
| Confirm PIN                                           |
|                                                       |
| xtensions                                             |
| Order Extension 2 1 Line Primary URI/Partition Action |
| • New / • •                                           |

Note: Once the User is Created, it Takes Primary Line as Self-Service User ID by default.

7. Verify the End User has received the **primary Extension**, **Self-service User ID,User Profile** and **Standard CCM End User Role**. Navigate to **User Management > End User** and Access the newly Created User, as shown in the image.

| CISCO Unified CM Admin<br>For Cisco Unified Communications Sol | istration<br>utions                                                                    |
|----------------------------------------------------------------|----------------------------------------------------------------------------------------|
| System - Call Routing - Media Resources - Advar                | nced Features • Device • Application • User Management • Bulk Administration • Help •  |
|                                                                | Application User                                                                       |
| Cieco Unified CM Admini                                        | End User                                                                               |
|                                                                |                                                                                        |
| System  Call Routing  Addia Resources  Addia                   | vanced Features   Device   Application   User Management   Eulk Administration   Help  |
| End User Configuration                                         |                                                                                        |
| Save 🗙 Delete 🕂 Add New                                        |                                                                                        |
| -User Information                                              |                                                                                        |
| User Status                                                    | Enabled Local User                                                                     |
| User 1D*                                                       | aksethi                                                                                |
| Password                                                       | Edit Credential                                                                        |
| Confirm Password                                               |                                                                                        |
| Self-Service User ID                                           | 1004                                                                                   |
| PIN                                                            | Edit Credential                                                                        |
| Confirm PIN                                                    | •••••                                                                                  |
| Last name*                                                     | sethi                                                                                  |
| Middle name                                                    |                                                                                        |
| First name                                                     | akash                                                                                  |
| Title                                                          |                                                                                        |
|                                                                |                                                                                        |
| System      Call Routing      Media Resources      A           | dvanced Features   Device   Application   User Management   Bulk Administration   Help |
| End User Configuration                                         |                                                                                        |
| 🔚 Save 🗶 Delete 🕂 Add New                                      |                                                                                        |
| User Locale                                                    | < None >                                                                               |
| Associated PC                                                  |                                                                                        |
| Digest Credentials                                             |                                                                                        |
| Confirm Digest Credentials                                     |                                                                                        |
| Licer Profile                                                  | celfore View Detaile                                                                   |
| Name Dialing                                                   |                                                                                        |
|                                                                | sethiakash                                                                             |
| Number of Digits needed for the Unique AA Name                 | .2                                                                                     |

| System   Call Routing   Media Resources   Advanced Features   Device   Application   User Management   Bulk Administration   Help |
|----------------------------------------------------------------------------------------------------|
| End User Configuration                                                                                                    |
| 🔚 Save 🗶 Delete 🕂 Add New                                                                                                    |
|                                                                                                    |
|                                                                                                    |
| Enable Extension Mobility Cross Cluster                                                                                           |
| - Directory Number Associations                                                                                                   |
|                                                                                                    |
|                                                                                                    |
| IPCC Extension < None >                                                                                                    |
|                                                                                                    |

**Note**: User Must have a Primary Extension and Self-Service User ID, **Standard CCM End Users** role, for Self-provisioning to work.

8. Self-Provisioning Service Can be Set up at the System Level to Use Secure mode and a Password can be set.

This feature is set to **Non Authentication Required** Mode, which does **not** Require any PIN to Use Self Provisioning. Navigate to **User Management > Self-Provisioning** 

| Self-Provisioning                                                                                                    |
|----------------------------------------------------------------------------------------------------|
| Save                                                                                                    |
| _ Status                                                                                                    |
| Status: Ready                                                                                                    |
| CAuthentication Mode                                                                                                    |
| Require Authentication                                                                                                    |
| In this mode, users may use their password or PIN to authenticate and provision devices based on the permissions in their User Profile. Additionally, administrators may authenticate on behal                                                                                                    |
| Allow authentication for users only(via Password/PIN)                                                                                                    |
| Allow authentication for users(via Password/PIN) and Administrators(via Authentication Code)                                                                                                    |
| Authentication Code                                                                                                    |
| No Authentication Required                                                                                                    |
| In this mode, authentication is disabled during device self-provisioning. The administrator or end user can enter a user ID or self-provisioning ID into an endpoint and the endpoint will associate the self-provision of the endpoint will associate the self-provision of the self-provision of the endpoint will associate the self-provision of the self-provision of the self-pr |

**Note**: Even if the Step 8 is not configured, self-provisioning would still work, as it chooses Default value at No Authentication required.

#### Services Associated with Self-Provisioning

Cisco Call Manager

This Service is associated with the Phone registration and Must be enabled on the Node to which registration is attempted.

Cisco User Data Services

This Service is enabled by Default and cannot be disabled.

This Service can be found under **CM services** on **Network Services** Page In **Cisco Unified Serviceability.** 

#### End User experience on the Phone

1. After a timeout of 1 second, the phone would access the IDLE URL, which would prompt the Login window.

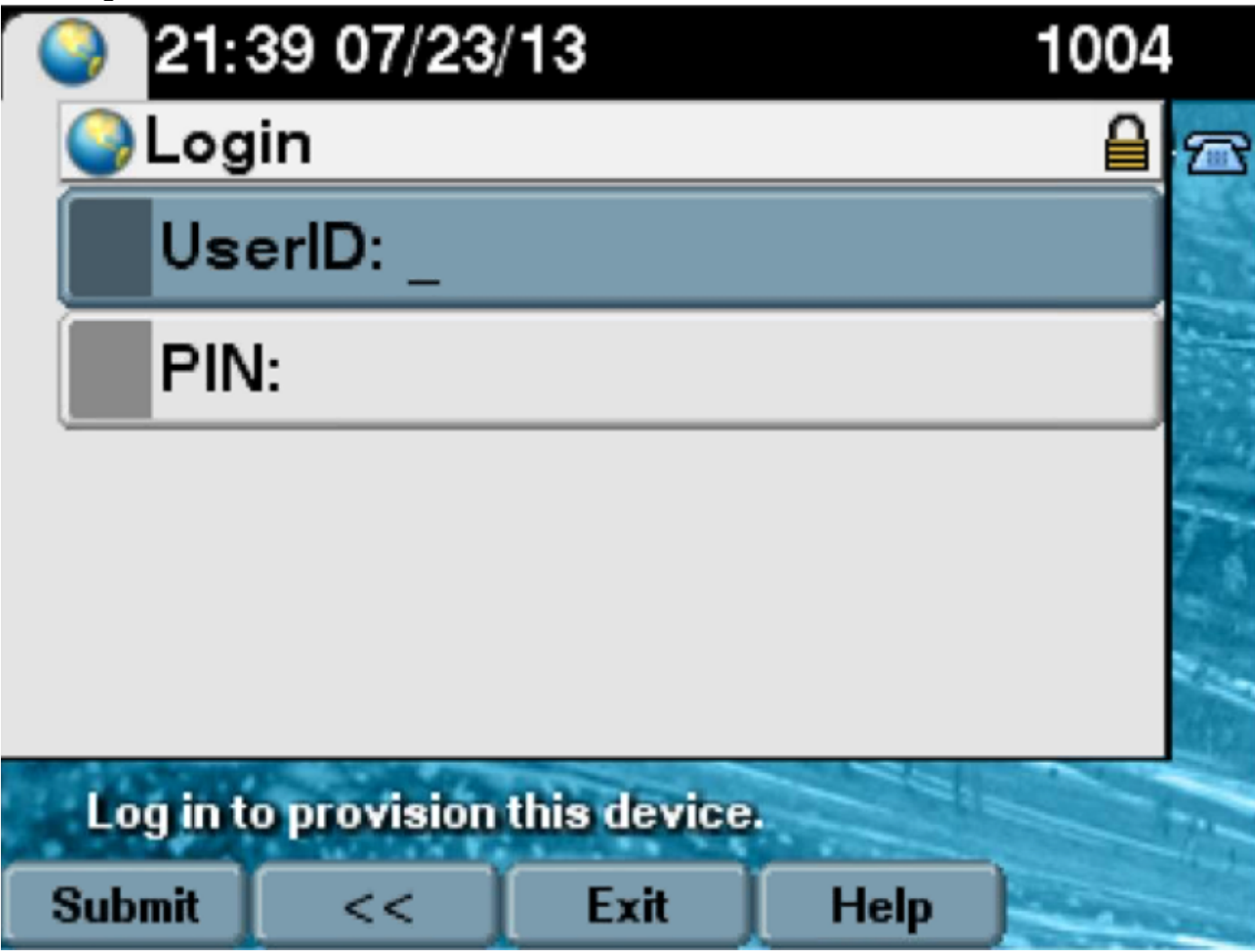

2. User Enters User ID and PIN (Not Password).

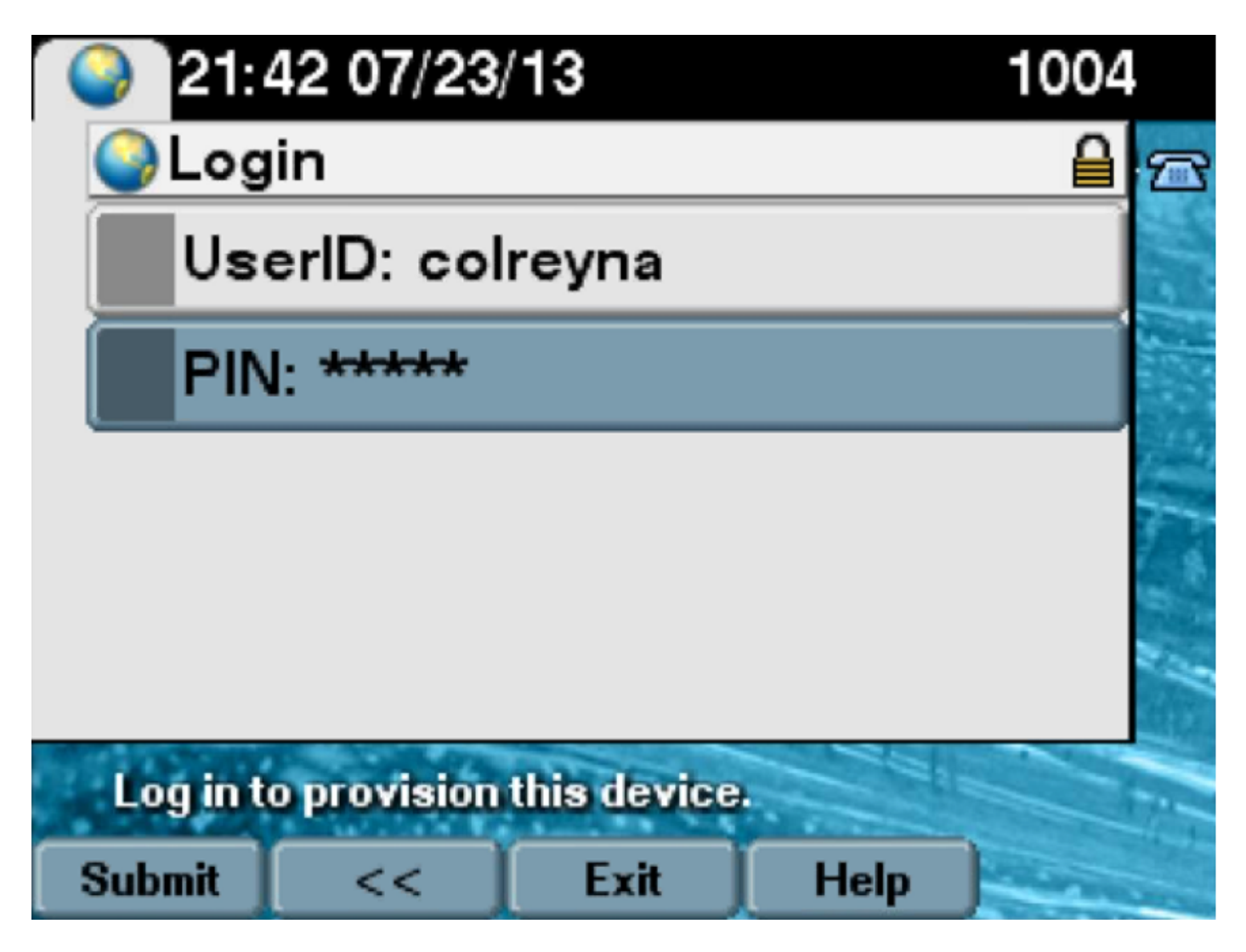

3. The user is Shown the Login Success screen and the number that would be provisioned, which would be the primary line added to the User.

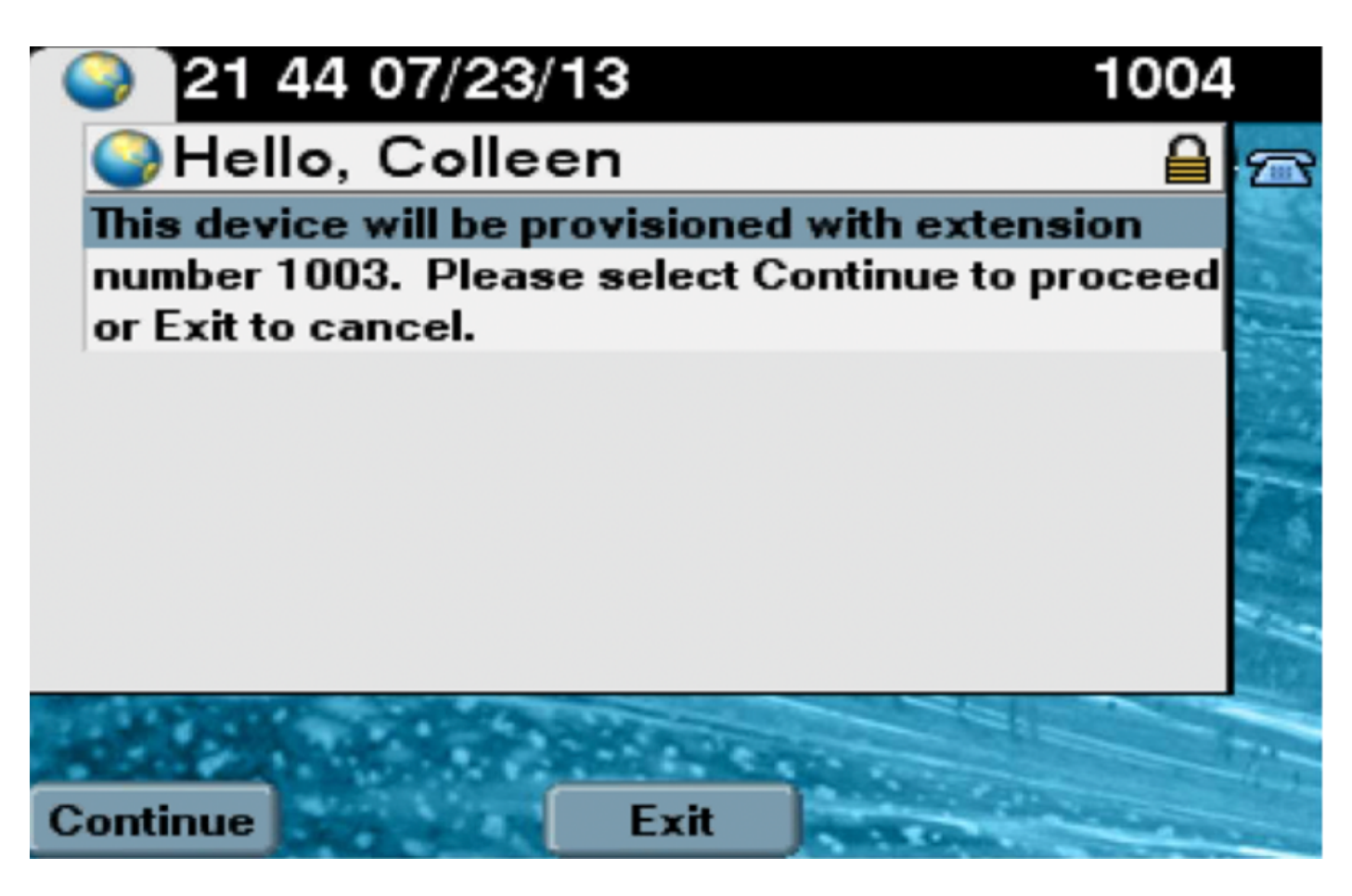

After continue is clicked device would go for a Reboot and Come-up with the Settings Specified in Template and with the primary line associated with the User.

# Troubleshoot

Here are few of the common error messages returned by the Phone client:

Error CodeSolution/CauseSELFPROV\_NOT\_ALLOWEDCheck whether the Self-Provisioning checkbox is checked<br/>user's User Profile.SELFPROV\_DEVICE\_LIMITThe user's owned device already reached the limit.INVALID\_DEVICE\_MODELThe provided device model is not valid.MODEL\_PHONETEMPELATE\_NOT\_FOUND The required UDT is not configured.

#### Logs to be Collected

In order to further troubleshoot the UDS (User Data Service), Collect the "Cisco User Data Services" Log from RTMT.

File names are of format cucm-uds####.log. (# represents number.)

The Traces are Set to Info Level by Default.

The maximum file size is 1 MB by default. The maximum number of stored files defaults to 250.

**Note**: When you change either the Maximum No. of Files or the Maximum File Size settings in the Trace Configuration window, the system deletes all service log files except for the

current file, that is, if the service runs.

If the service has not been activated, the system deletes the files immediately after you activate the service.

#### Common Errors seen in UDS logs and their solutions:

# 2013-07-23 23:47:43,016 ERROR [http-bio-443-exec-177] handlers.SelfProvisionHandler - Model phone template is not available.

Solution: Ensure the User Profile has a UDT assigned (the default sample is fine)

# 2013-07-23 23:48:25,852 ERROR [http-bio-443-exec-181] handlers.SelfProvisionHandler - Device Self-Provision is not allowed.

Solution: Ensure the User Profile has "Allow End User to Provision their own phones" checked.

#### 2013-07-23 23:54:06,039 ERROR [http-bio-443-exec-220] handlers.SelfProvisionHandler - Device Self-Provision has reached its device limit.

Solution: Ensure the Usure Profile has a non-zero value in "Limit Provisioning once End User has this many phones" field.

#### **Known Defects**

- <u>CSCuq00358</u>
- <u>CSCve52657</u>
- <u>CSCun77515</u>
- <u>CSCun13382</u>

# **Related Information**

Technical Support & Documentation - Cisco Systems